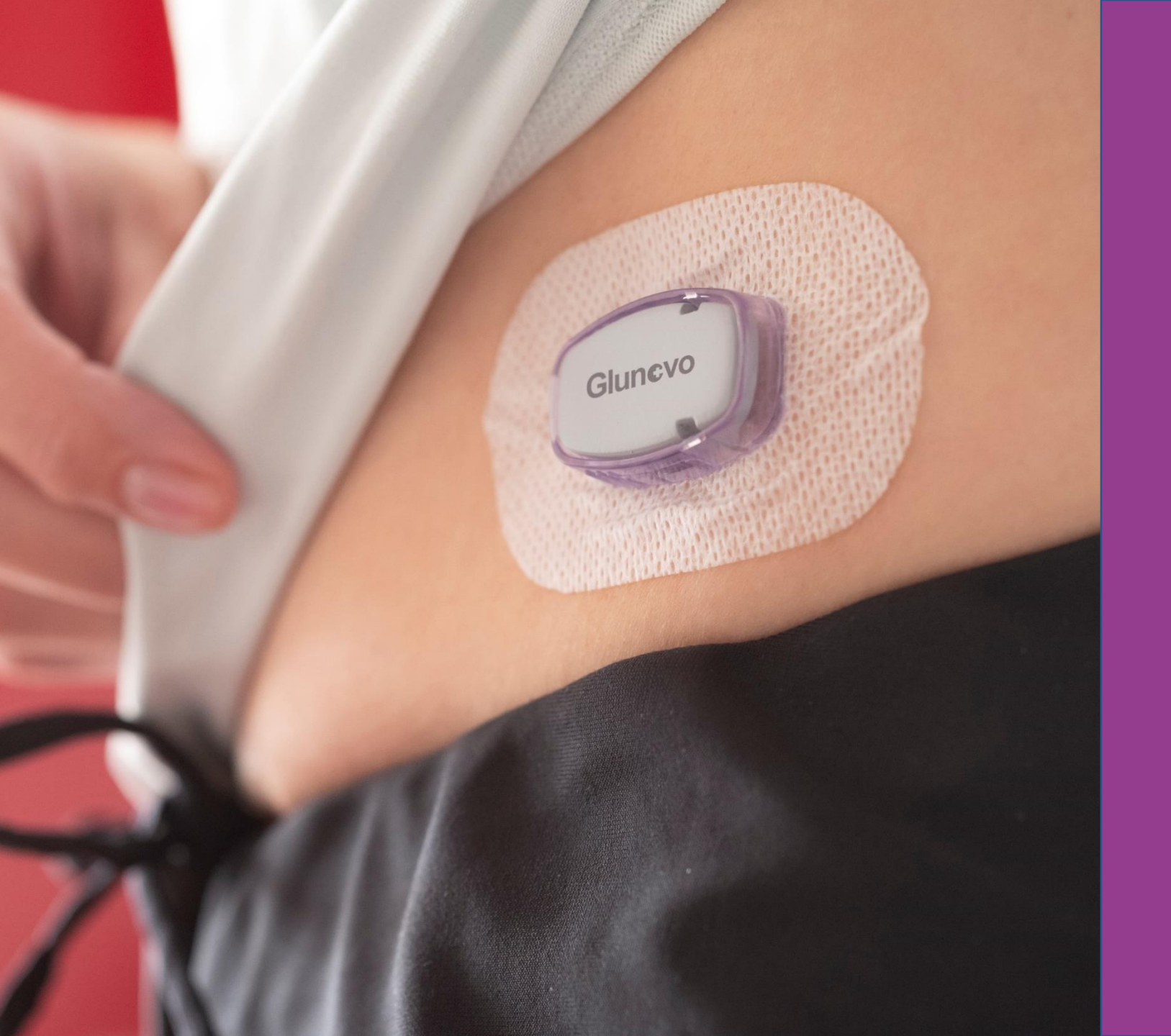

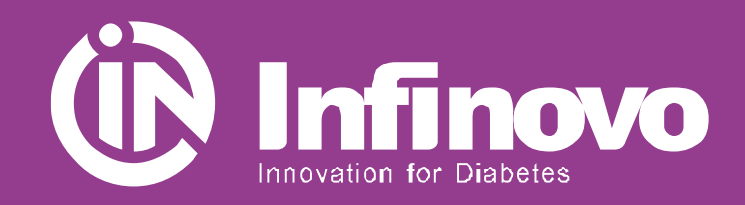

#### Glunovo i3 CGM Basic Training Course

Dec 2019

Innovation for Diabetes

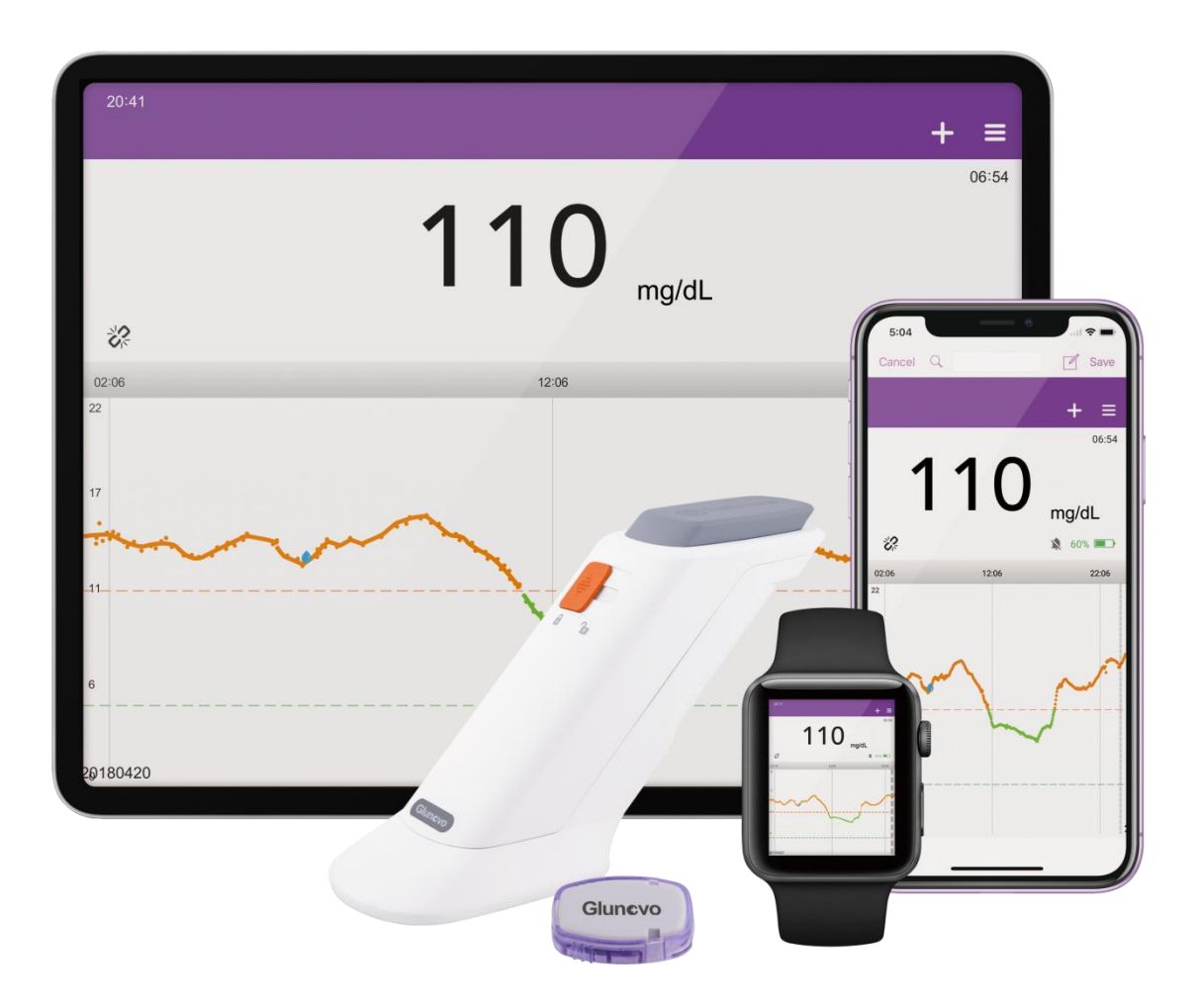

### **Glunovo CGM System**

Provides

#### **A Complete Glycemic Picture**

For

#### **Better Diabetes Management**

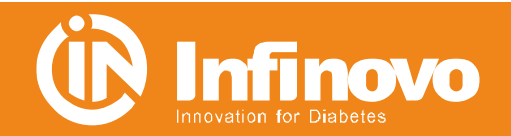

# **Getting to know the Glunovo<sup>®</sup> CGMS**

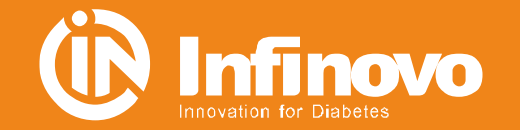

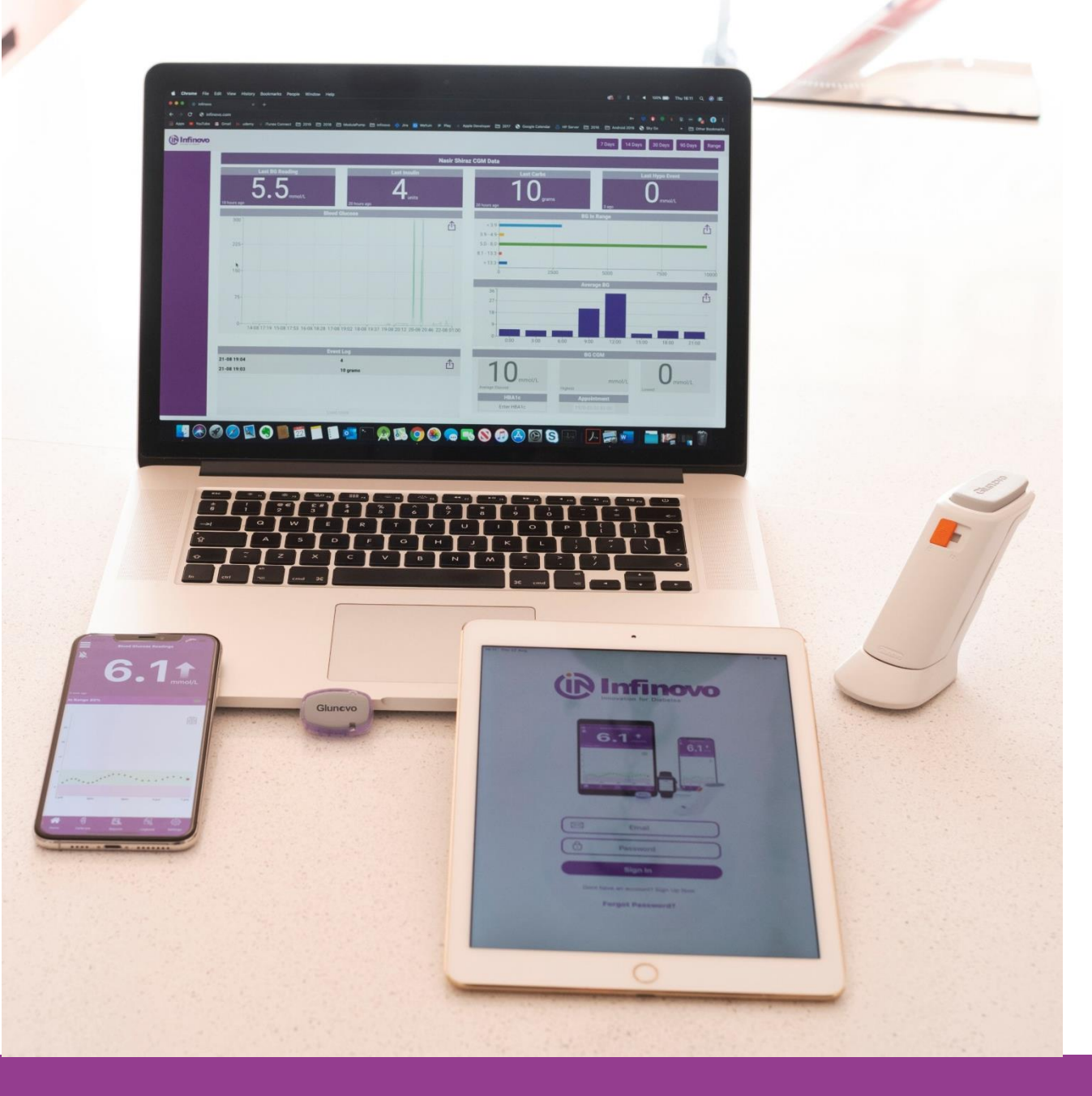

#### Glunovo i3 CGM System

New generation CGMS with User Friendly features.

Web-based Online Portal and Various Analysis Tools

#### **Key Features**

- Slim Transmitter & Sensor (7mm thickness)
- One-Click Applicator
- •14 Days Sensor Life
- 3 years Usage Life of Transmitter
- Reduce Certain Drug Reaction

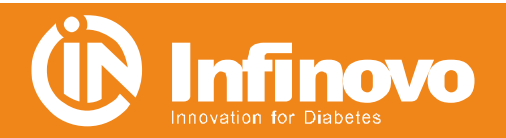

#### Sensor

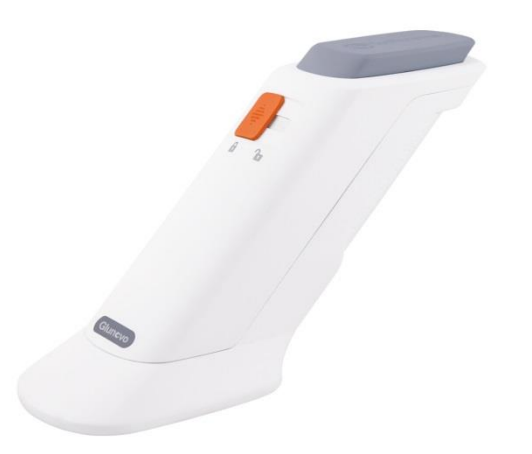

#### Key features:

- Soft Probe, diameter φ0.15mm ;
- IP27 Waterproof ;
- 14 days lifecycle;
- Reduce certain drug reaction
- Painless Insertion

| Glucose Range            | 2.2-22.2 mmol/L                                    |
|--------------------------|----------------------------------------------------|
| Lifecycle                | 14days                                             |
| Calibration method       | Glucose meter                                      |
| Calibration Range        | 2.2-22.2 mmol/L                                    |
| Storage conditions       | Temperature:2°C-25°C;<br>Relative humidity:15%-85% |
| Transportation Condition | Normal temperature transportation                  |
| Sterilization method     | Irradiation sterilization                          |
| Shelf life               | 8 months                                           |

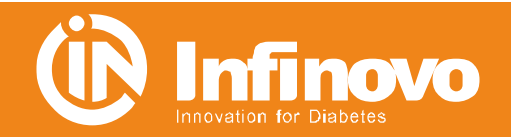

#### **Transmitter**

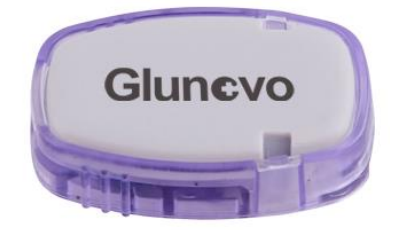

#### **Key Facts**

- Small and light
- IP27 Waterproof design
- 3 years Usage Life, lower cost

| Size                             | 33 mm * 19 mm * 4 mm                                     |
|----------------------------------|----------------------------------------------------------|
| Weight                           | 3.7 g                                                    |
| Glucose display interval         | 3 minutes                                                |
| Calibration frequency            | 2 times / day (in 24 hours)                              |
| Data Detection Range             | 2 m(Accessibility)                                       |
| Historical data storage capacity | 14 days                                                  |
| Protection Grade                 | IP27                                                     |
| Duration                         | 36 months                                                |
| Working conditions               | Temperature : 10°C-40°C ;<br>Relative humidity : 10%-95% |
| Storage conditions               | Temperature : 0°C-45 °C ;<br>Relative humidity : 10%-95% |

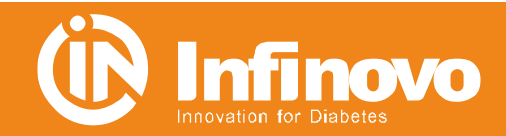

#### **APP-Data Receiver** Get to know necessary info easily and quickly

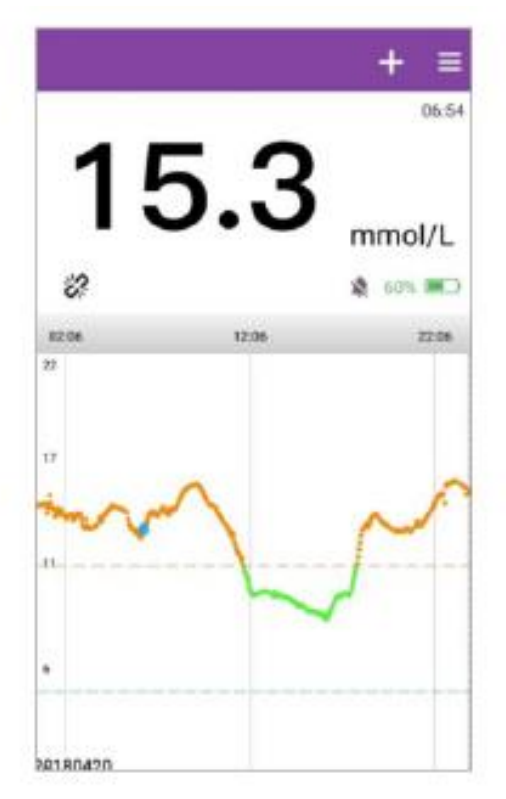

Shows glucose variability versus target range

| 0                | Statistical               | Anarysis             |              |
|------------------|---------------------------|----------------------|--------------|
|                  |                           |                      | High 0.0%    |
|                  | *** C                     | - 40<br>173          | Teget ID. 15 |
| < 20             | 18-04-12 > ~              | < 2018-0             | 9-04 >       |
| Index            | nem                       | Statistics           | Remarks      |
| 1                | # of Readings             | 827                  |              |
|                  | Augroen                   | 1.90                 |              |
| 2                | merage                    | 4.12                 |              |
| 2                | Min                       | 2.69                 |              |
| 2<br>3<br>4      | Min<br>Max                | 2.69<br>7.27         |              |
| 2<br>3<br>4<br>5 | Min<br>Max<br>% in Target | 2.69<br>7.27<br>82.1 |              |

Displays the percentage of high and low glucose

| 0           | 0          | 3        |
|-------------|------------|----------|
| Calibration | Food       | Exercise |
| Ø           | $\odot$    |          |
| Insulin     | Medication | Others   |
|             |            |          |

Allows daily events records

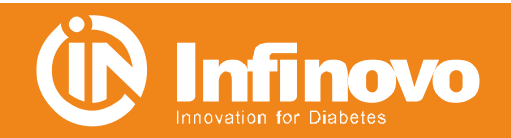

### **PC Software**

#### **Provide multifunctional analysis to assist physicians**

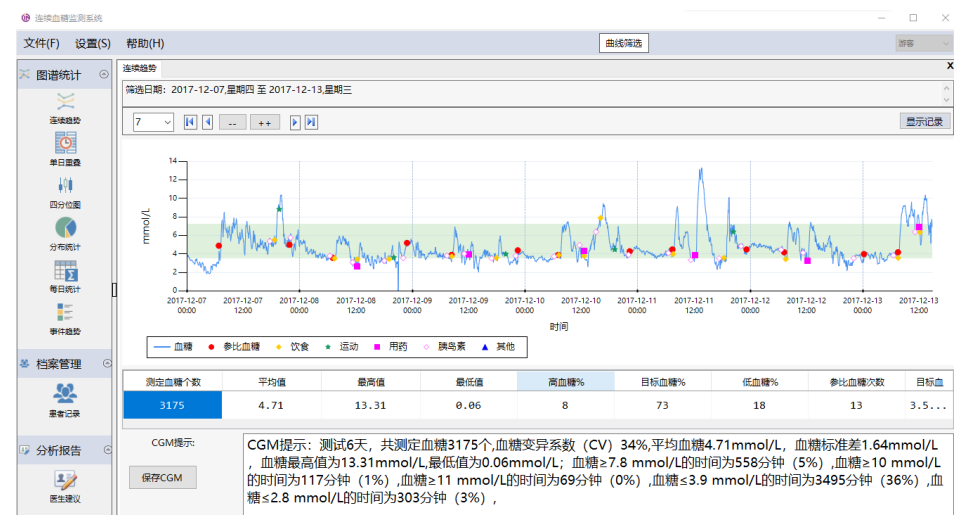

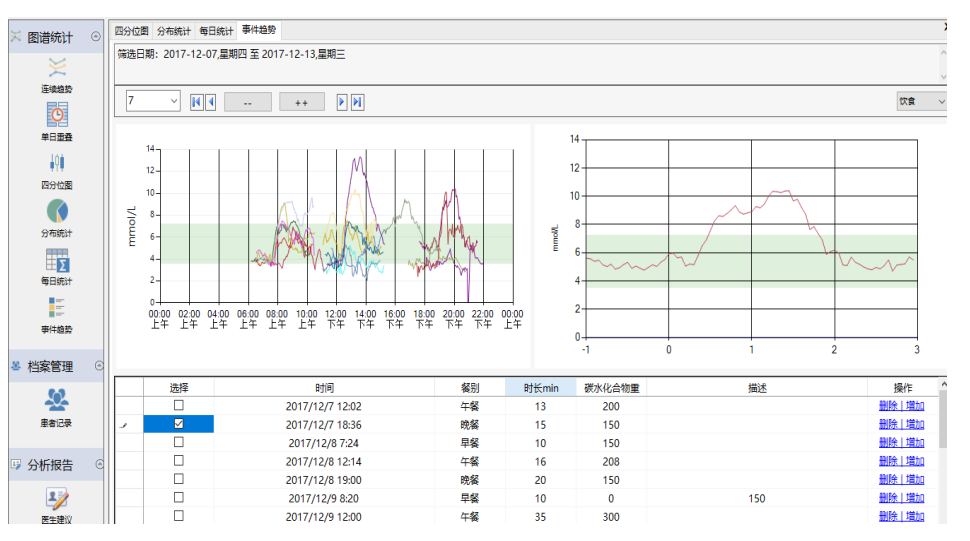

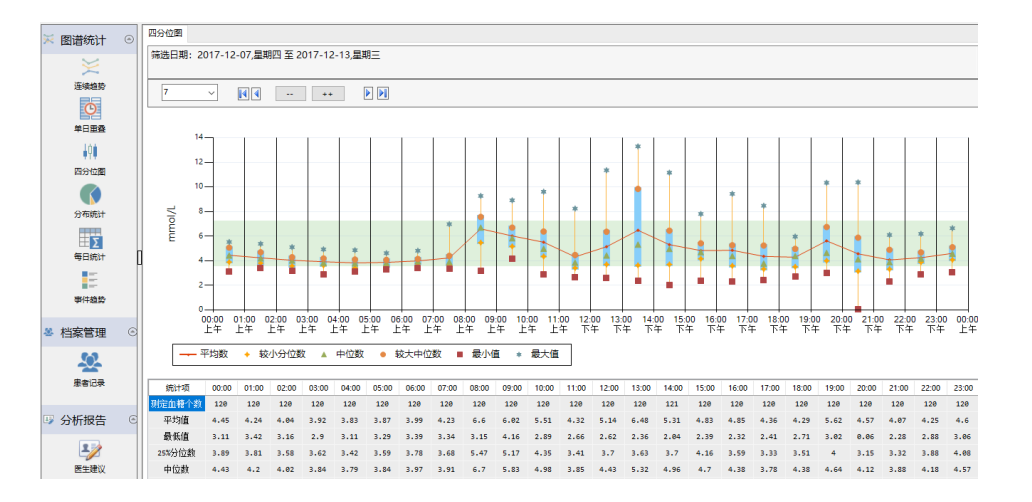

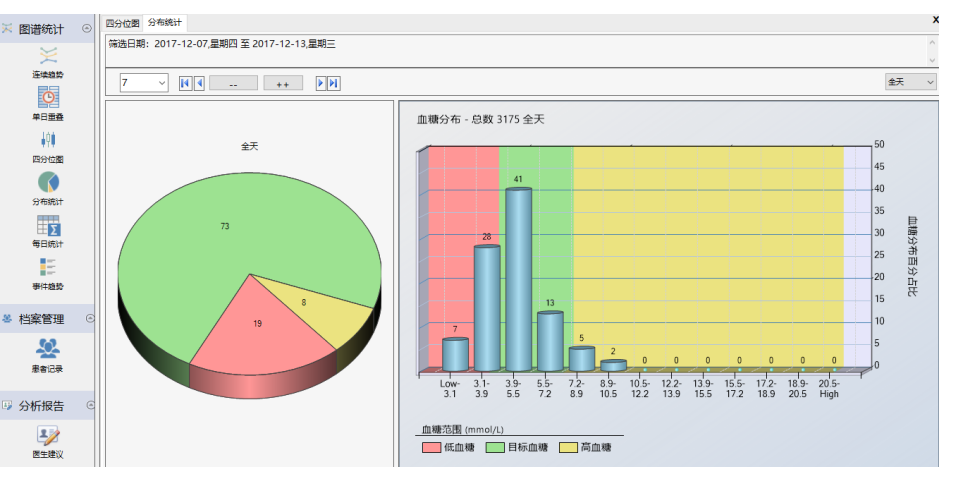

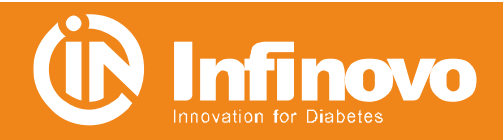

# **Online Portal(Beta version)**

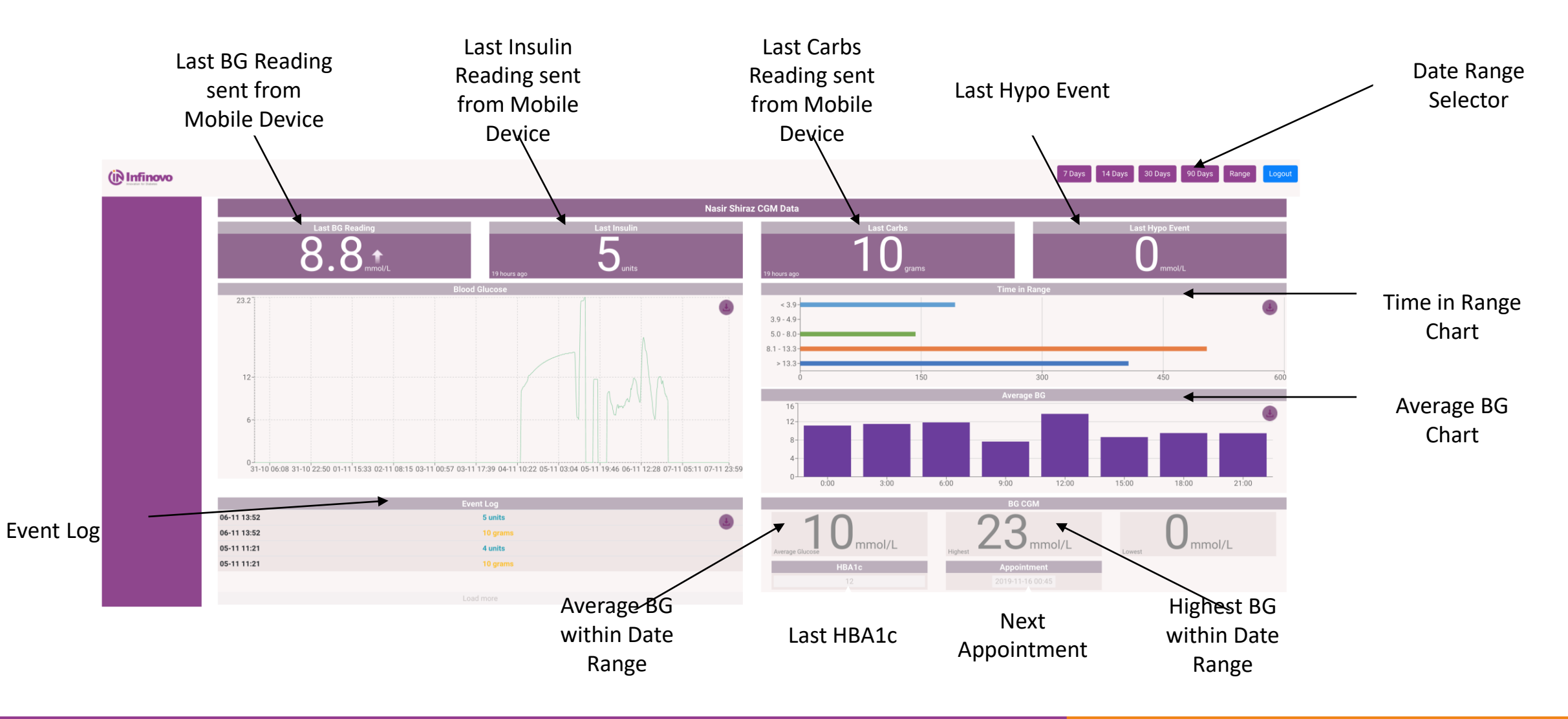

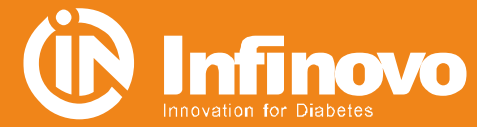

# **Getting to apply the Glunovo<sup>®</sup> CGMS**

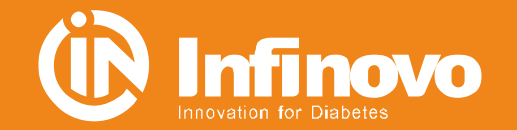

# **APP preparation-download**

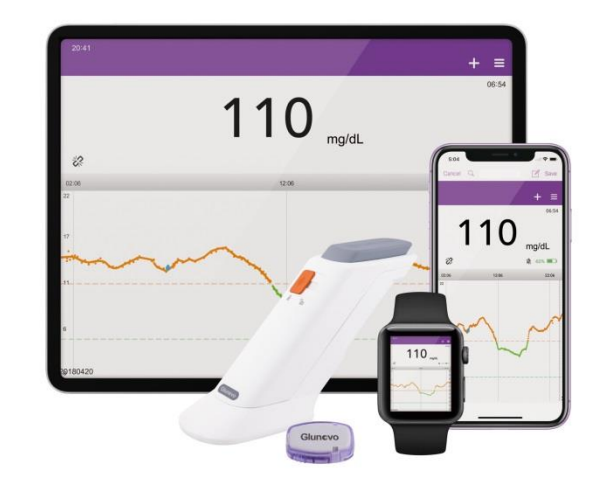

#### NOTICE:

- Only Android Version available so far
- Change the language setting to
  - English(United Kingdom) before use

- Log on: https://www.pgyer.com/8sHB
- Scan Code bar:

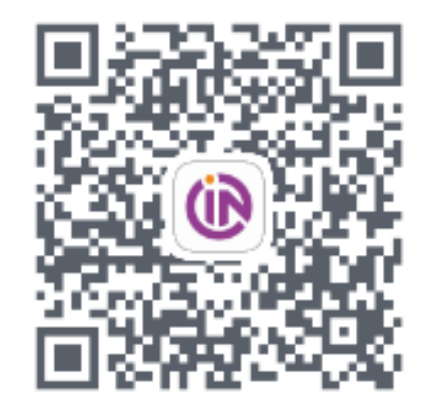

Download password: 2222

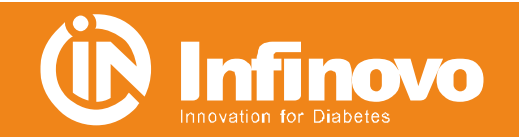

### **Get Start Now!!**

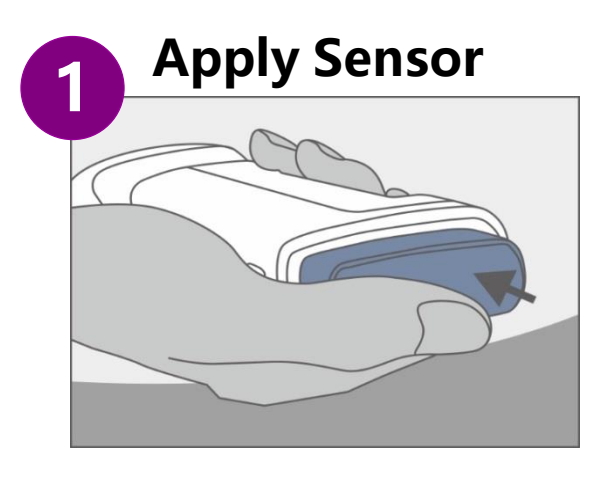

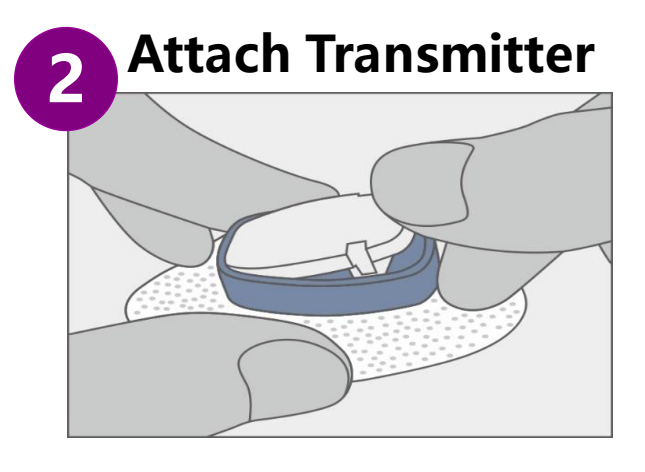

| 2 |      | (         | Start Sei | nsor          |   |
|---|------|-----------|-----------|---------------|---|
| Ξ | att  | V 💀 🖻     | 14:50     | * 🛯 🕲 🛜 🗖     |   |
|   | <    |           | Main Menu |               |   |
|   |      |           |           |               |   |
|   | Star | t Sensor  |           | Senser is off | > |
|   | Alar | m Notifie | cations   |               | > |
|   | Eve  | nt Recor  | ds        |               | > |

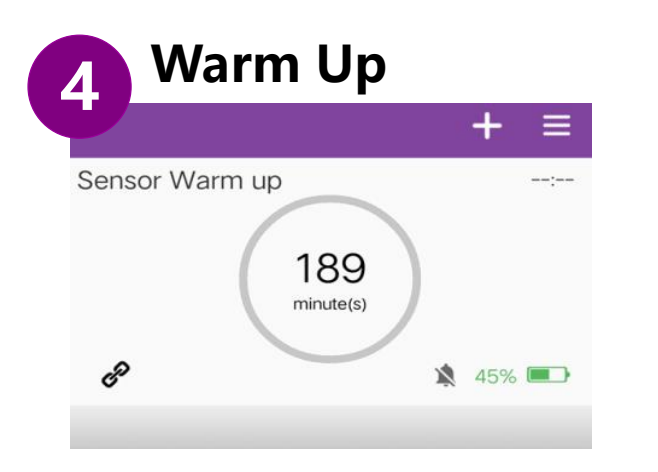

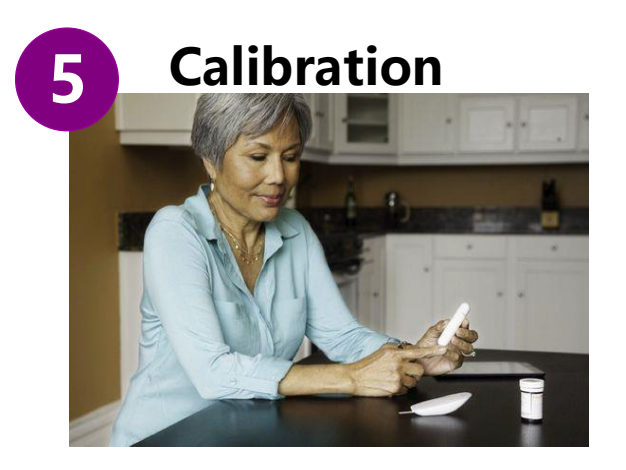

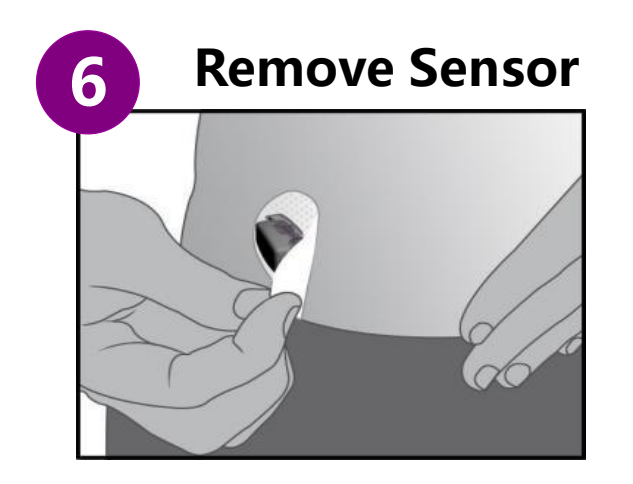

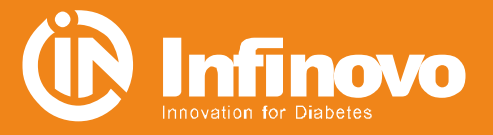

# **Step1-Apply sensor**

1. Choose the Insertion Site

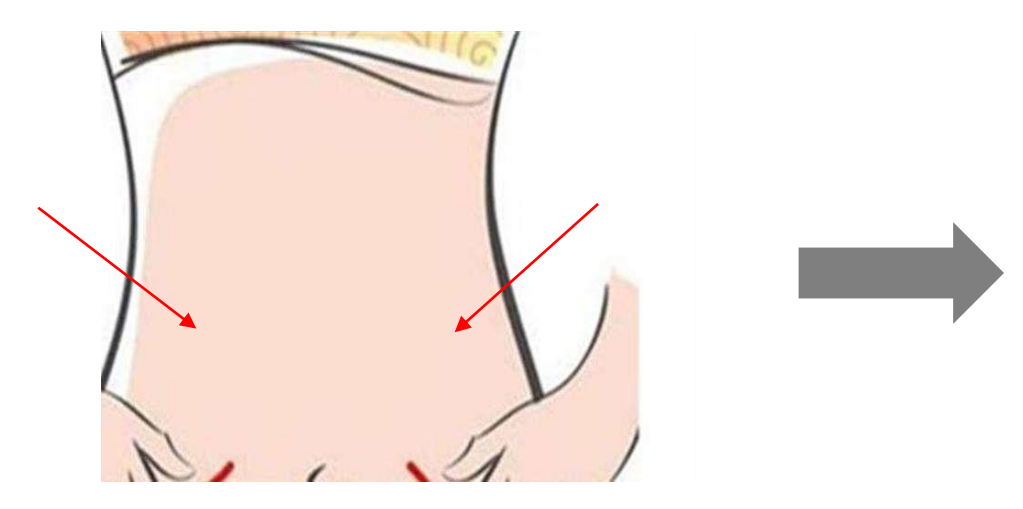

- Only on the Abdomen (strongly recommended)
- 5 CM away from the belly button
- 5 CM away from the insulin Injection site
- Avoid fatty induration site

2. Clean the skin with an alcohol wipe and allow site to dry before proceeding.\*

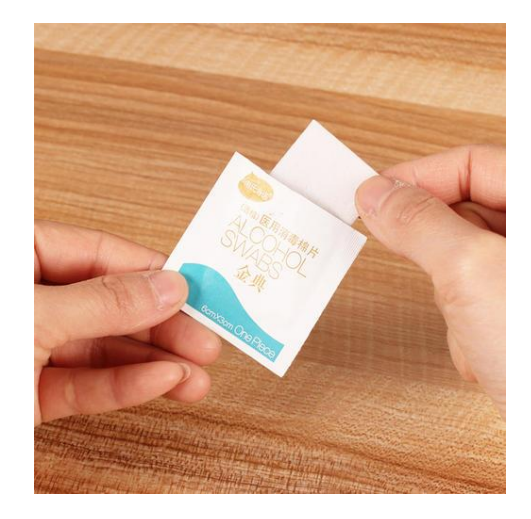

- Change insertion site after previous use
- Clean the skin before insertion
- Check whether package broken
- Check shelf life before insertion

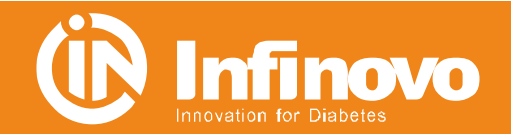

# **Step1-Apply sensor**

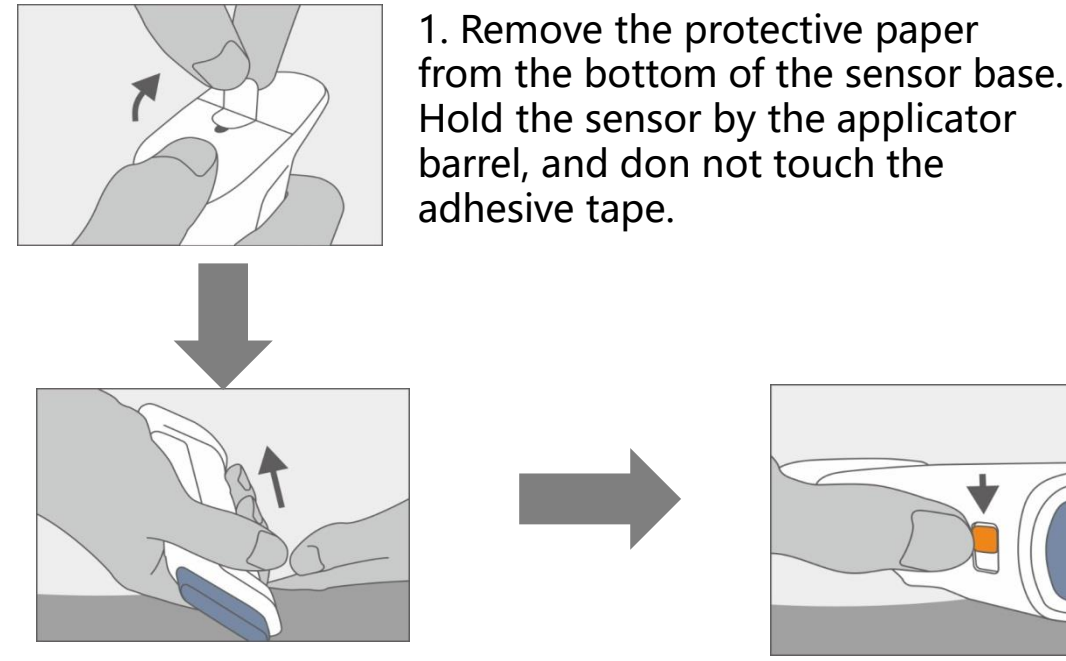

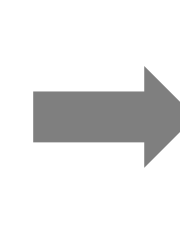

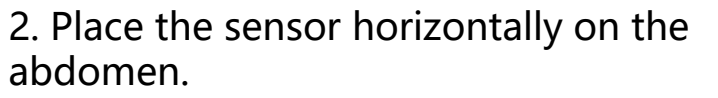

Press the applicator to ensure that the tape is firmly attached.

3. Hold the applicator and pull the safety lock.

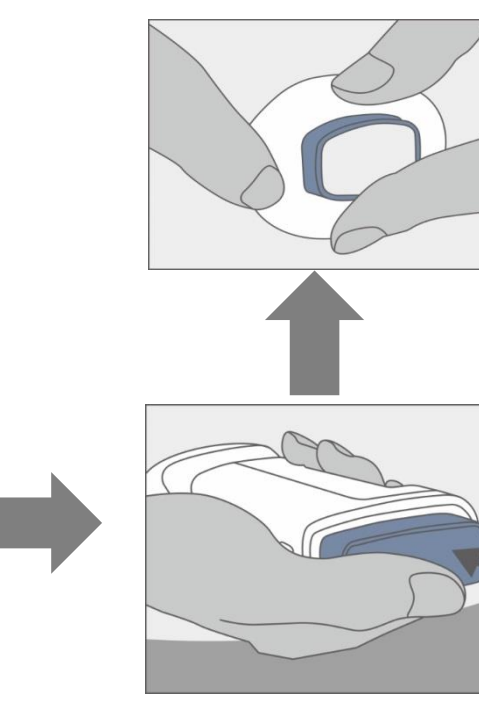

5. Press along the tape to ensure the tape is firmly attached.

4. Press the top button of the applicator, and the sensor electrode have been inserted automatically. Gently pull applicator up until you see adhesive patch. Using your finger or thumb, hold front edge of patch and peel from skin, at this time, only the sensor base and adhesive tape are attached to the abdomen.

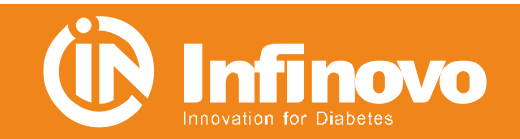

# **Step2-Attach Transmitter**

1. Wipe the bottom of the transmitter with a wet cloth or alcohol wool and air dry. Do not touch the bottom of the transmitter, as the metal contacts is on the bottom. Do not scratch the bottom of the transmitter, as the scratch may damage the waterproof.

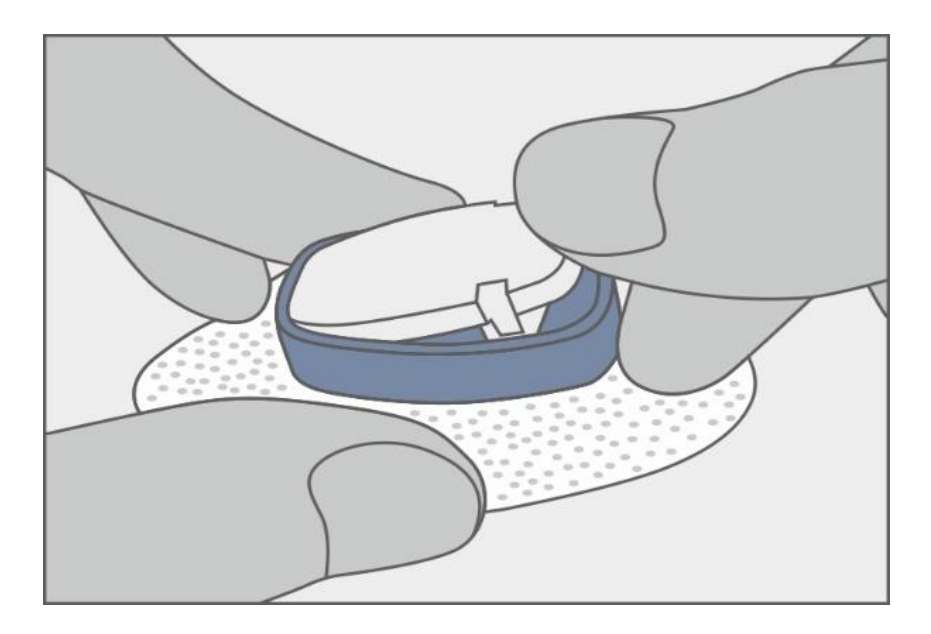

2. Place the transmitter in the sensor base and fix the transmitter:a. The thumb and middle finger of one hand are pressed on the edges of the adhesive tape and the base, and the index finger is placed on the transmitter to ensure that it will not move.b. Press the transmitter with the thumb of the other hand.c. When the transmitter is fixed, make sure you hear the tick. If it is not completely buckled, it may cause the transmitter to disengage.

Do not take out the transmitter when the sensor base is attached to the skin.

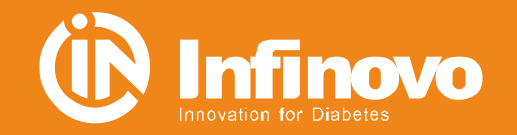

# **Step2-Attach Transmitter-Connection**

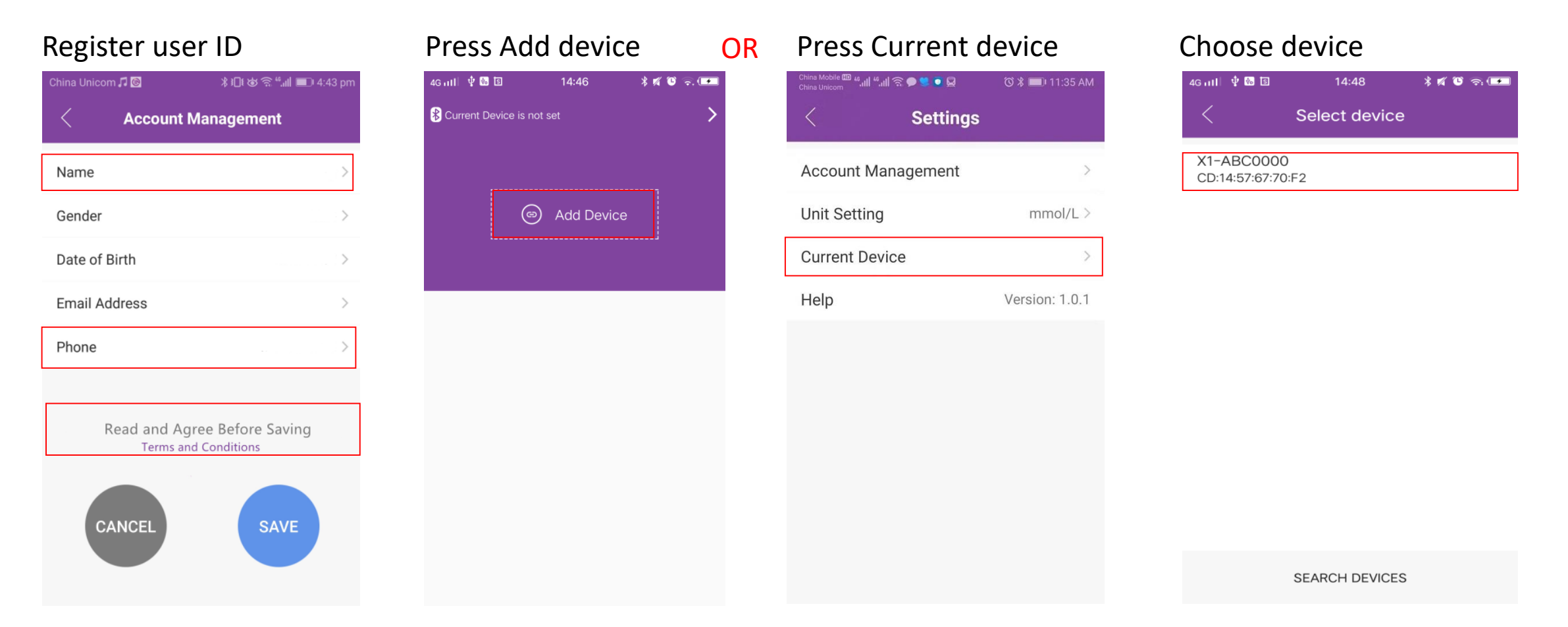

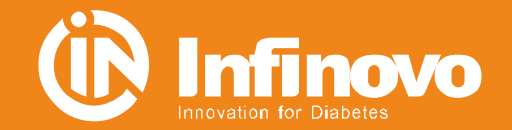

# **Step2-Attach Transmitter-Connection**

#### **Enter Paring Code:**

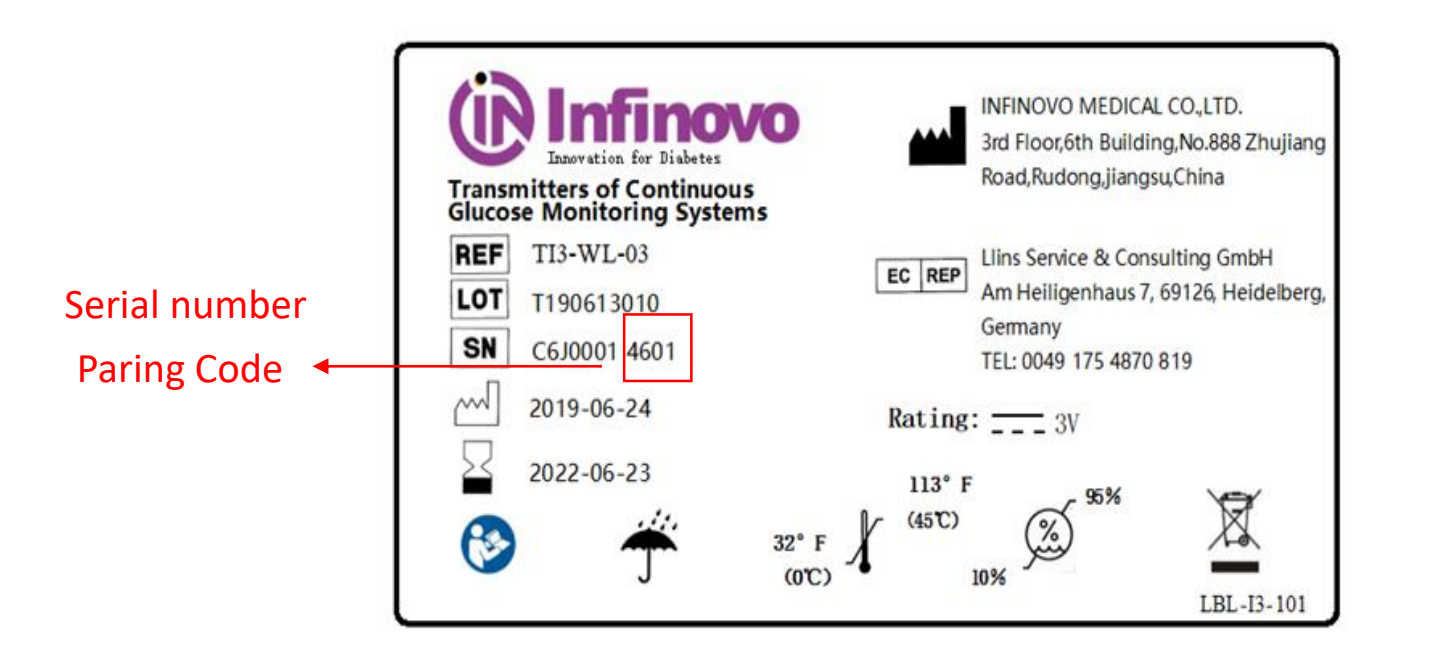

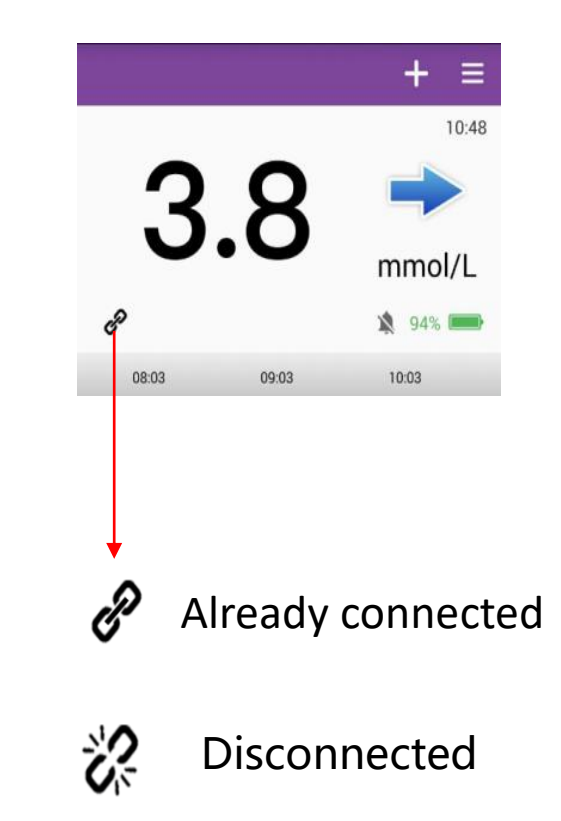

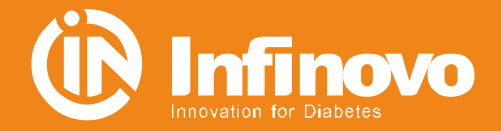

# **Step2-Attach Transmitter-Customize Setting**

| 4G utl 🜵 🌇 🗵 | 15:10        | * 🛯 🐨 🛜 💶    | 4G utl 🖞 🐜 🗟   | 14:50     | * 🛯 🕫 📼         | 4G 111 🖞 🌆 🗓   | 14:55    | * 🛯 🕤 🖘 💶    | 4G util 🖞 % 🗓 | 14:50     | * 🛯 🕫 💶         |
|--------------|--------------|--------------|----------------|-----------|-----------------|----------------|----------|--------------|---------------|-----------|-----------------|
|              |              | + ≡          | <              | Main Menu |                 | <              | Settings |              | <             | Main Menu |                 |
|              |              | :            | Start Sensor   |           | Senser is off > | Account Mana   | agement  | >            | Start Sensor  |           | Senser is off > |
|              | $\mathbb{X}$ |              | Alarm Notifica | ations    | >               | Unit Setting   |          | mmol/L >     | Alarm Notific | ations    | >               |
| R            |              | <b>1</b> 45% | Event Record   | S         | >               | Current Device | 9        | X1-ABC0000 > | Event Record  | ls        | >               |
| v            |              |              | Data Manage    | ement     | >               | Lipit Sott     | ing      |              | Data Manage   | ement     | >               |
| 22           |              |              | Settings       |           | >               | o mm           | ol/L     |              | Settings      |           | >               |
| 17           |              |              |                |           |                 | ) mg/          | dL       |              |               |           |                 |
| -41          |              |              |                |           |                 |                |          |              |               |           |                 |
| 6            |              |              |                |           |                 |                |          |              |               |           |                 |
| 0            |              |              |                |           |                 |                |          |              |               |           |                 |

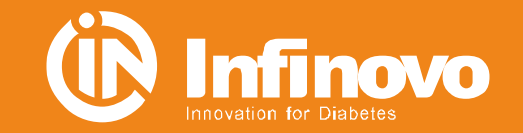

### **Step3-Start the Sensor**

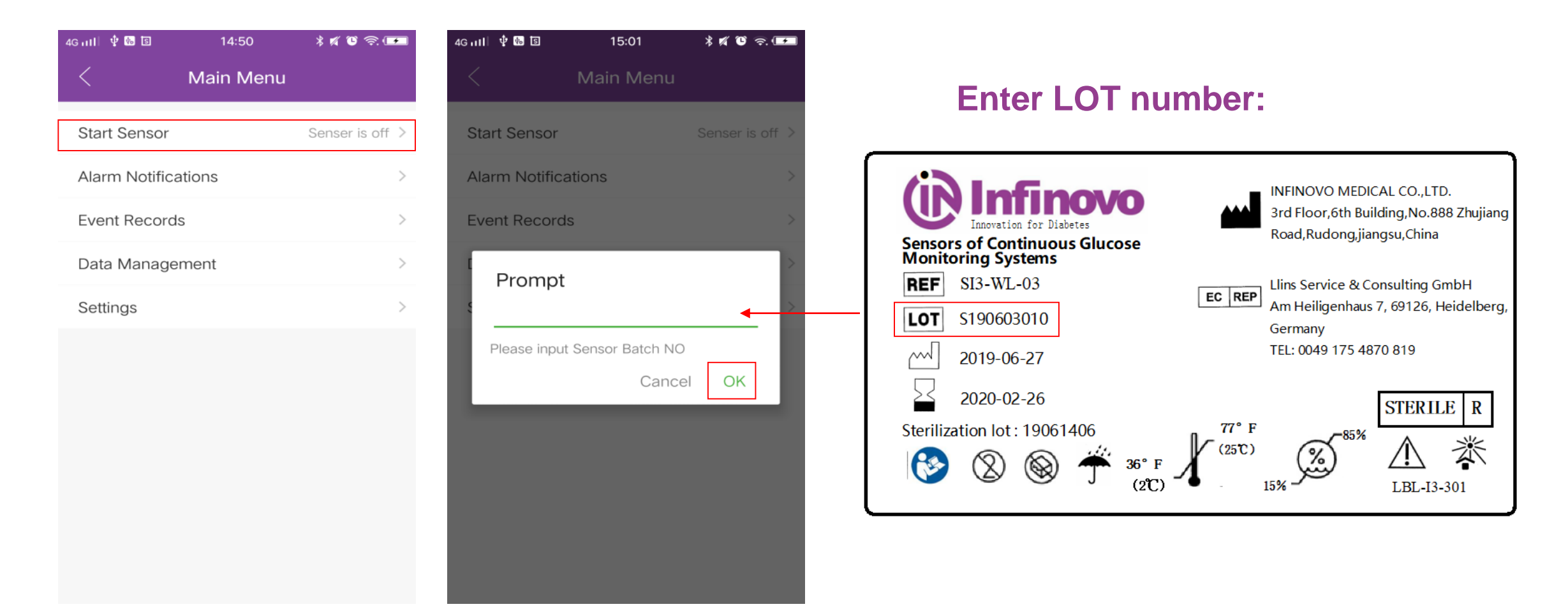

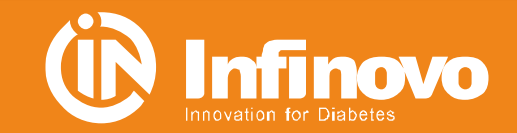

# Step4&5-Warm Up and Calibration

4G utl 🖞 🐻 🛐

Calibration

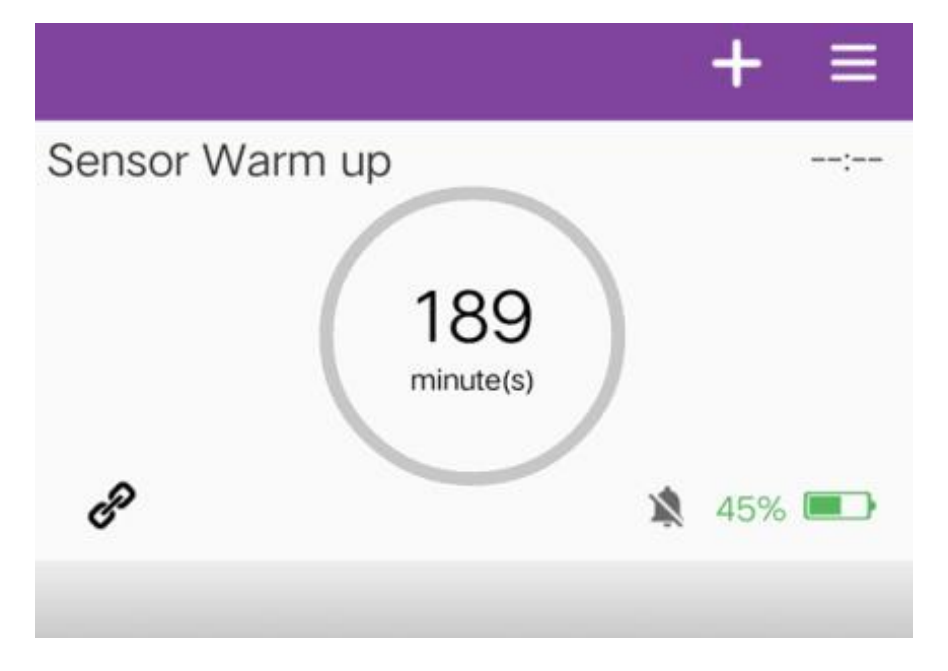

Ø  $\mathbf{O}$ ---Medication Others Insulin

15:17

2

Food

x

Exercise

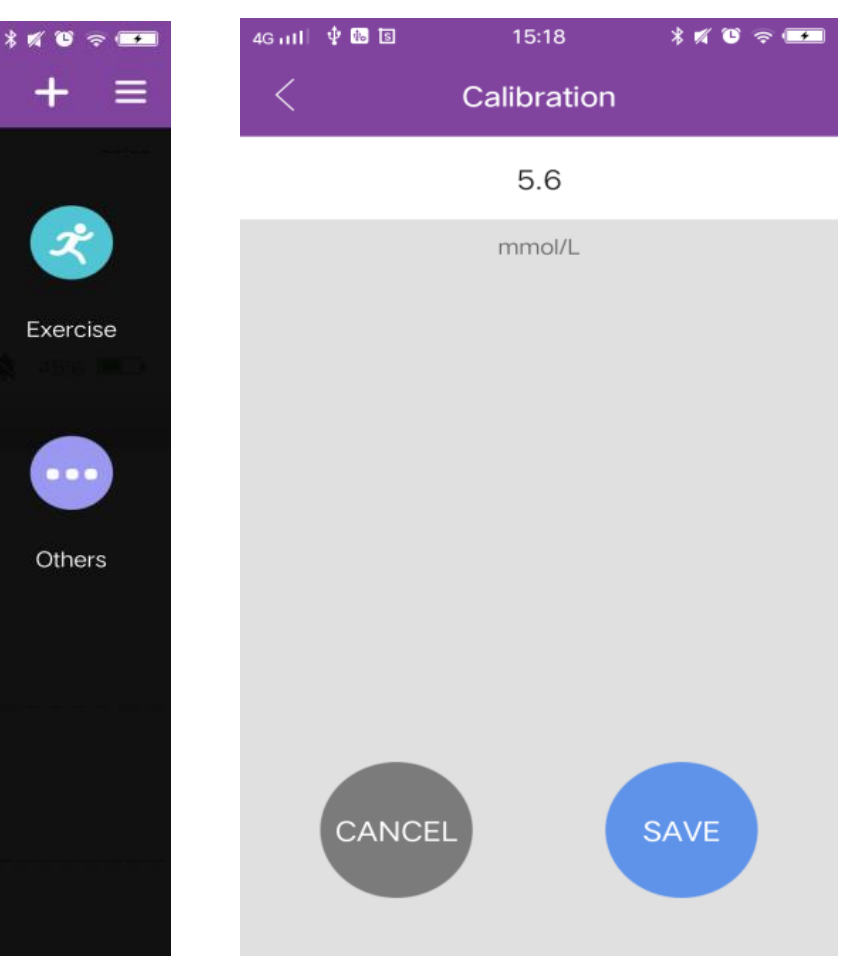

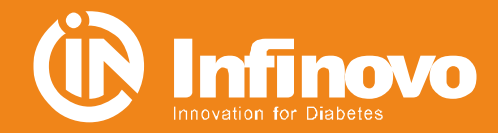

- Warm up time: 190 Mins
- 1<sup>st</sup> Calibration will be done after Warm up
- All calibration should be done before meal

### **Step6-Sensor Removal-Stop Sensor**

| 4G n H 🖞 🌆 🖻    | 15:03     | * 🛯 🕫 🖘 🚥      |
|-----------------|-----------|----------------|
| <               | Main Menu |                |
| Stop Sensor     |           | Sensor is on > |
| Alarm Notificat | tions     | >              |
| Event Records   |           | >              |
| Data Manager    | nent      | >              |
| Settings        |           | >              |
|                 |           |                |

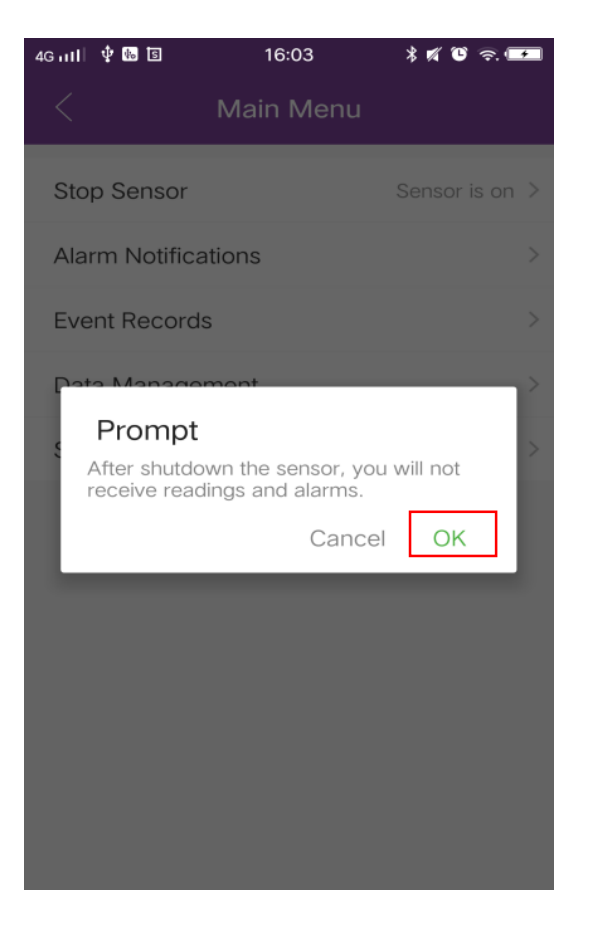

| 4G ml 🖞 🖬 🖻    | <sup>14:50</sup><br>Main Menu | * 🛯 🕲 奈 📼       |
|----------------|-------------------------------|-----------------|
| Start Sensor   |                               | Senser is off > |
| Alarm Notifica | ations                        | >               |
| Event Record   | S                             | >               |
| Data Manage    | ment                          | >               |
| Settings       |                               | >               |

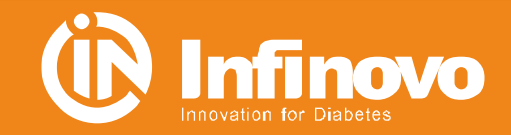

### Step6-Sensor Removal-Take off

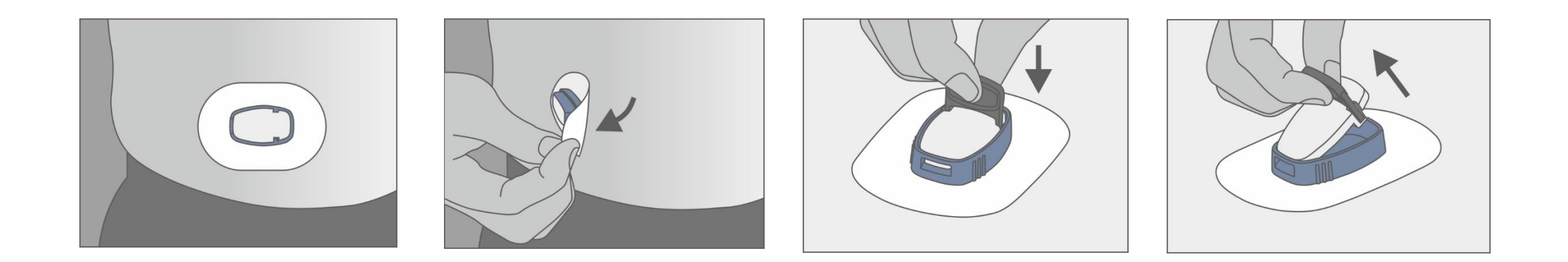

- Remove sensor and transmitter together
- Dispatch the transmitter with specific tools
- Put the transmitter back to package to re-use

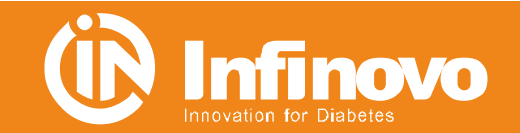

# Intro to Glunovo<sup>®</sup> APP

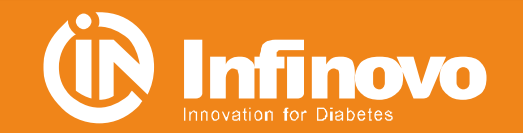

### **APP-Data Receiver**

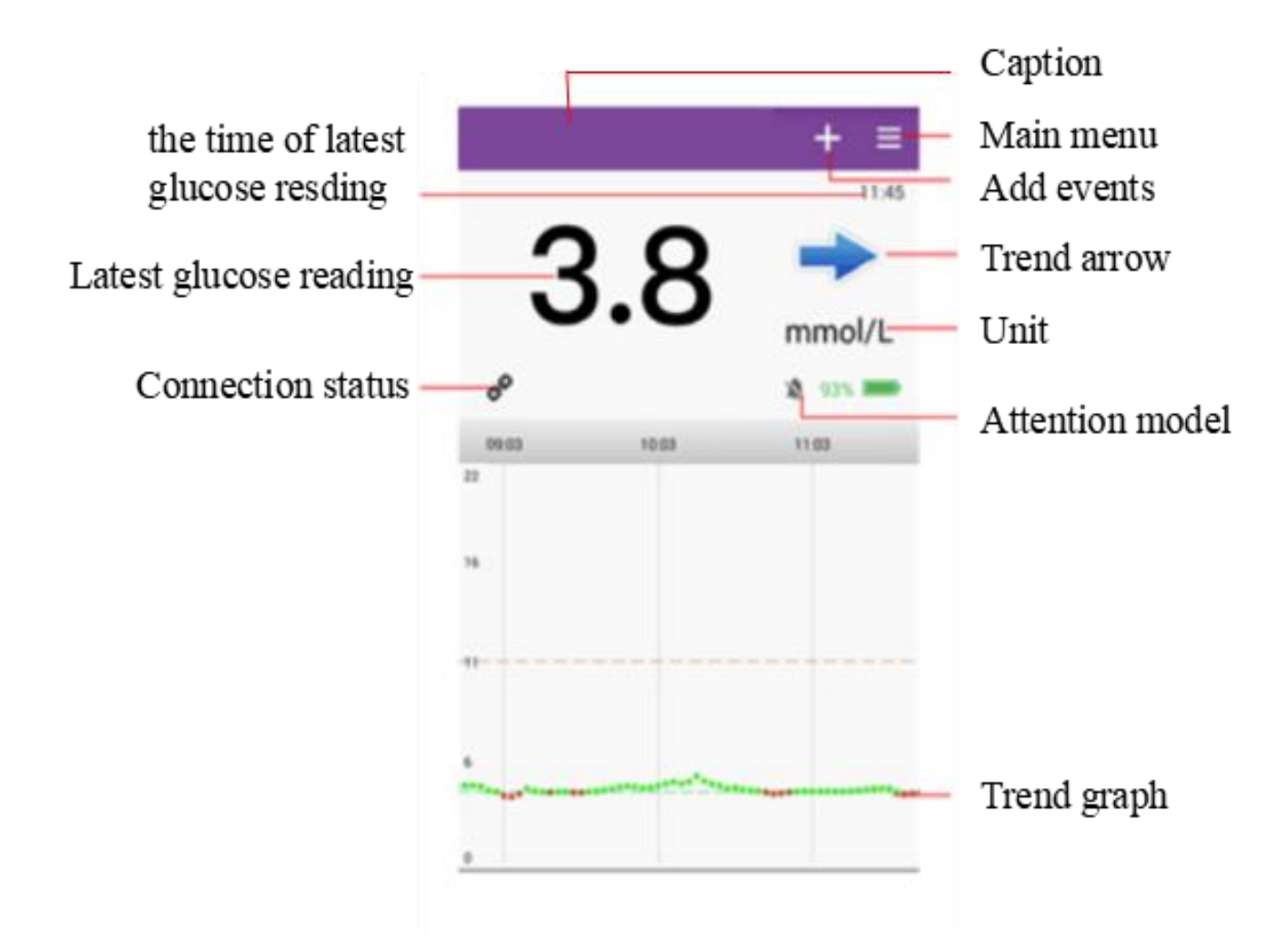

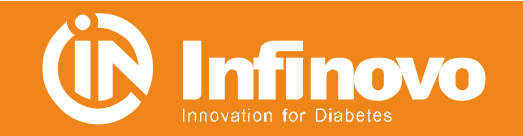

# **Data Reading**

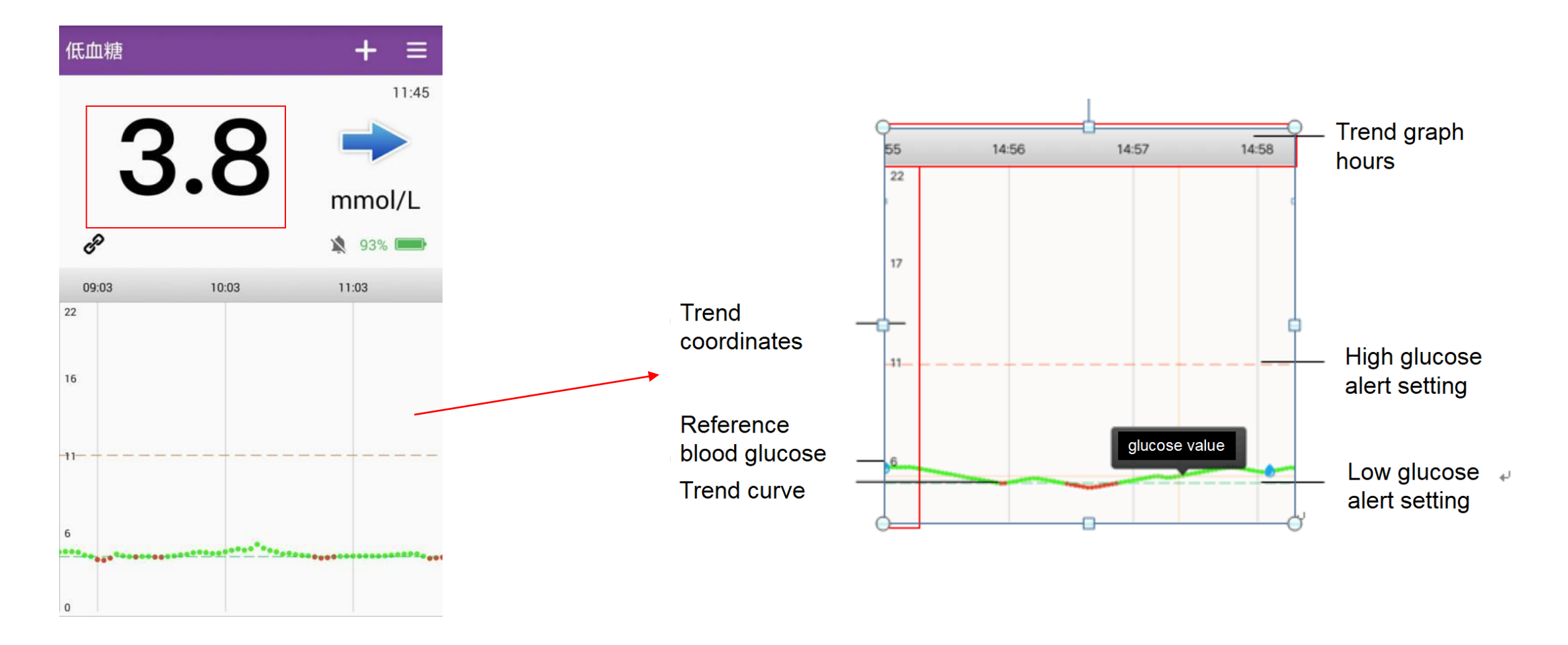

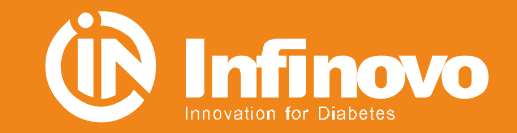

# **Data Reading**

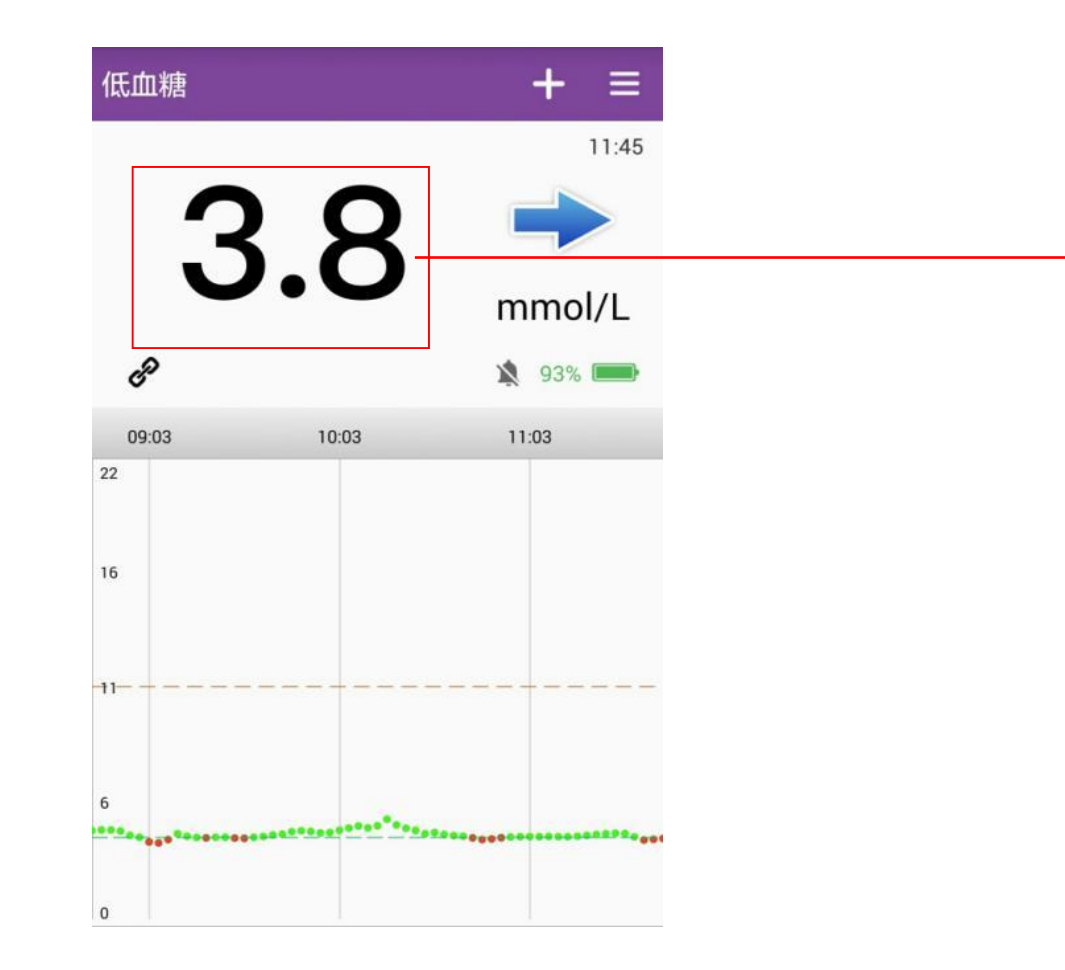

| <   | 读数列表           | 麦    |      |
|-----|----------------|------|------|
| 序号  | 时间             | 血糖值  | 备注   |
| 490 | 08-08 10:01:30 | 5.00 |      |
| 489 | 08-08 09:58:30 | 4.90 |      |
| 488 | 08-08 09:55:30 | 4.80 |      |
| 487 | 08-08 09:52:30 | 4.80 |      |
| 486 | 08-08 09:49:30 | 4.50 | 参比血糖 |
| 486 | 08-08 09:49:30 | 7.00 |      |
| 485 | 08-08 09:46:30 | 6.90 |      |
| 484 | 08-08 09:43:30 | 6.90 |      |
| 483 | 08-08 09:40:30 | 7.00 |      |
| 482 | 08-08 09:37:30 | 6.70 |      |
| 481 | 08-08 09:34:30 | 6.80 |      |

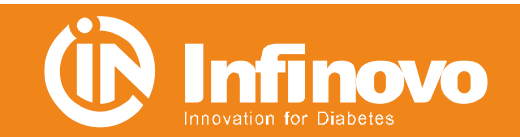

# **Data Reading**

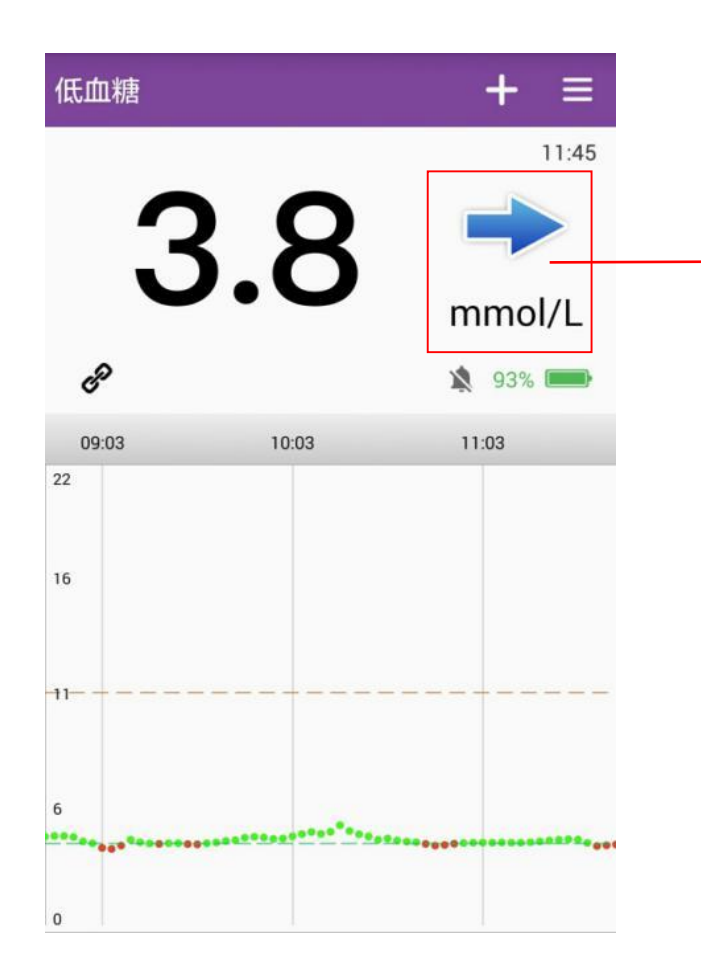

| Arrows   | Definition                                                                                                    |
|----------|----------------------------------------------------------------------------------------------------|
| -        | Stable: Blood glucose is stable (no more than 0.06 mmol/L rise or fall per minute).                              |
|          | Slow rise: blood glucose increases by 0.06 to 0.11 mmol/L per minute.                                            |
| 1        | Rise: blood glucose increased by 0.11-0.17 mmol/L per minute.                                                    |
|          | Rapid rise: blood glucose increased by more than 0.17 mmol/L per minute.                                         |
| 1        | Slow decrease: blood glucose decreased by 0.06 to 0.11 mmol/L per minute.                                        |
| +        | Decrease: blood glucose decreased by 0.11-0.17 mmol/L per minute.                                                |
|          | Rapid decrease: blood glucose decreased by more than 0.17 mmol/L per minute.                                     |
| No arrow | App can not calculate the rate of increase or decrease in blood glucose (data synchronization or disconnection). |

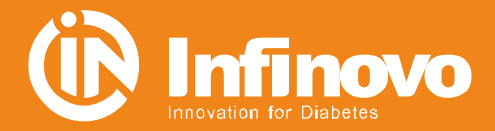

# **Alert and Warning**

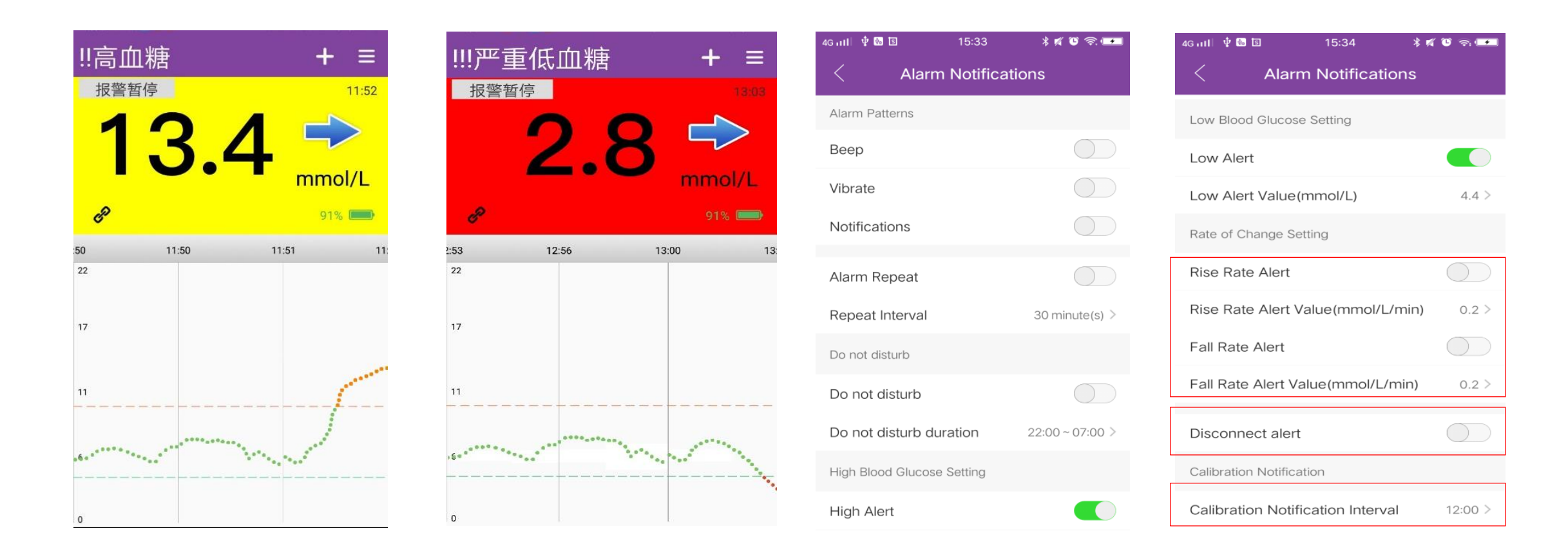

#### **Notice:** Urgent Low alarm is below 3.1mmol/L, Can't change this setting

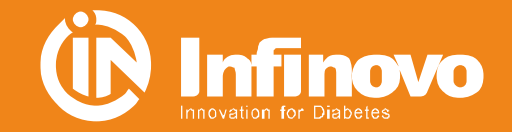

### **Records**

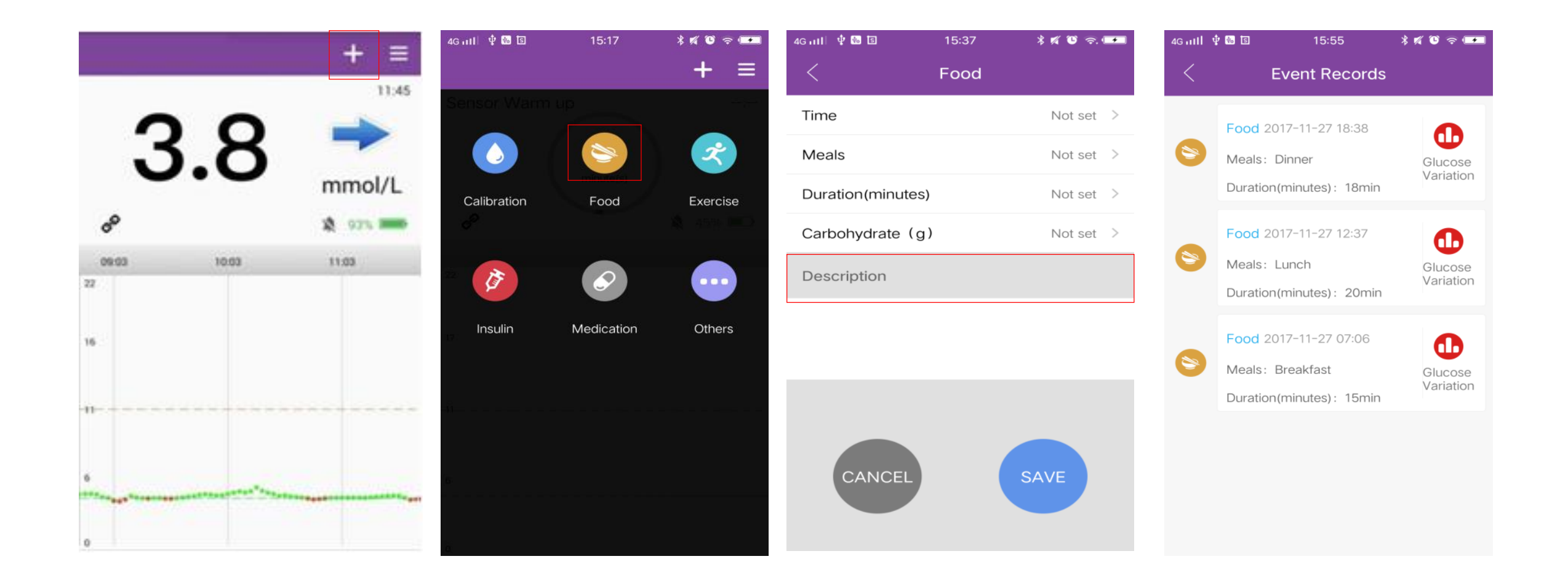

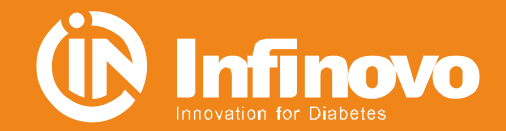

### **Data Analysis and Management**

| 4G atll 후 🐻 🗊 🛛 15:58 | * 🛯 🐨 🖘 | 4G at 1 🖞 | w 国 16:01     | * •        | ĩ 🛈 🔶 💶               | 4G ता 🏾 🖞 🐻 🗊  | 16:00                  | * 🛯 🐨 🗢 💶              |
|-----------------------|---------|-----------|---------------|------------|-----------------------|----------------|------------------------|------------------------|
| < Data Manager        | ment    | <         | Statistical A | Analysis   |                       | < .            | Wearing Reco           | ord                    |
| Statistical Analysis  | >       |           |               |            | High 0.0%<br>Low 0.0% | Transmitter II | ) Start Time           | End Time               |
| Wearing Record        | >       |           | 100           | 0          | Target 100.0%         | X1-B7H0010     | 2018-06-13<br>15:50:23 |                        |
| Data Export           | >       |           |               |            |                       | X1-B7H000D     | 2018-06-13<br>15:12:12 | 2018-06-13<br>15:43:18 |
|                       |         | < 20      | 18-06-13 > ~  | < 2018-0   | 6-13 >                | X1-ABC0000     | 2018-06-13             | 2018-06-13<br>15:06:54 |
|                       |         | Index     | Item          | Statistics | Remarks               |                |                        |                        |
|                       |         | 1         | # of Readings | 260        |                       |                |                        |                        |
|                       |         | 2         | Average       | 5.3        |                       |                |                        |                        |
|                       |         | 3         | Min           | 5.3        |                       |                |                        |                        |
|                       |         | 4         | Max           | 5.3        |                       |                |                        |                        |
|                       |         | 5         | % in Target   | 100.0      |                       |                |                        |                        |
|                       |         | 6         | % in Low      | 0.0        |                       |                |                        |                        |
|                       |         | 7         | % in Llinh    | 0.0        |                       |                |                        |                        |

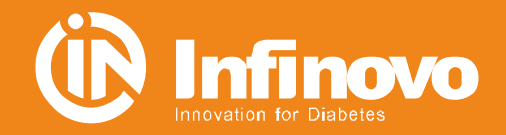

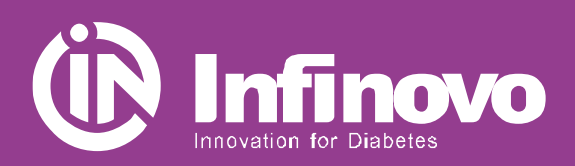

# THANK YOU